身心障礙證明線上申請公所收件審查操作步驟說明

 登入「全國身心障礙福利資訊整合平台」,可看到系統提示<u>線上申請待 處理案件</u>目前尚未結案名單,會分別顯示行政區、身分證號、姓名、 申請日、狀態及天數。
 ※狀態後面的數字為未處理天數,當天算1日,以下圖為例,使用者 申請日期為9/22申請,9/23系統提示2日。

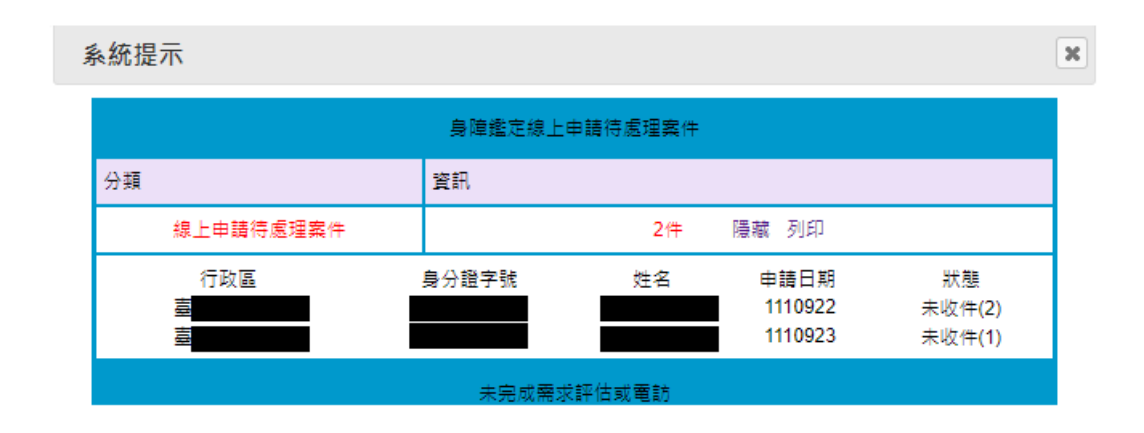

 進入身障資格/鑑定與需求評估/案件申請/線上申辦收件作業 (SB12005)。

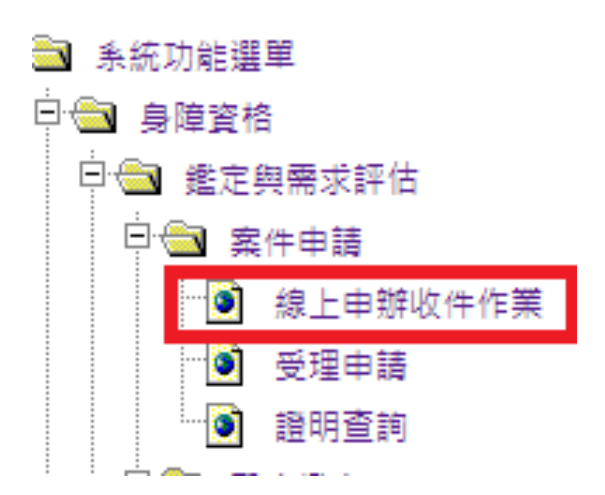

線上申辦收件作業(SB12005),選擇縣市或直接輸入該案身分證統一編號,案件狀態選擇未收件,並點擊該筆名單。
 ※案件狀態共有五種:未收件、已收件、核定通過、核定不通過及空白,點選空白查詢則會列出所有狀態。

| 🦻身障資格 / 鑑定與需求評估 / 案件申請 / 線上申辦收件作業(SB12005) 17 |                  |    |      |             |      |      |  |  |  |
|-----------------------------------------------|------------------|----|------|-------------|------|------|--|--|--|
| 行政區 受理公所 🖌                                    | [縣 市] 🗸 [鄉鎮市區] 🖌 |    | 案件狀態 | ~           | 0    |      |  |  |  |
| 送件日期                                          | <b>a</b> ~       |    |      | 未收件         |      |      |  |  |  |
| 身分證字號                                         |                  |    | 姓名   | 已收件<br>核定通過 |      |      |  |  |  |
|                                               |                  | 查詢 | 清除   | 核定不通過       |      |      |  |  |  |
| 身分證字號 姓名                                      | 送件日期             | Þ  |      |             | 案件狀態 | 申請項目 |  |  |  |
|                                               | 111/09/16        |    |      |             | 未收件  | 初吹申請 |  |  |  |

4. 請檢視民眾提供之資料,確認是否符合資格。

| 角帶資格/鑑定與需求評估/案件申請/銀上申辦收件作業(SB12005) |                        |         |      |            |                    |  |  |  |
|-------------------------------------|------------------------|---------|------|------------|--------------------|--|--|--|
| ── ◇ 一、個人種本資料                       |                        |         |      |            |                    |  |  |  |
| 行政區域                                |                        |         | 累件状態 | 未収件        |                    |  |  |  |
| 極政策進度的數                             | 1                      |         | 申請日期 | 1110923 (Y | YYMMDD )           |  |  |  |
| 身心陣滅臨明申請                            | 初次申請                   |         | 暴份別  | 本国語 🗸 🗆 🛚  | 要注册                |  |  |  |
| 鼻分離字號                               |                        |         | 理名   |            |                    |  |  |  |
| 性別                                  | ● 男 ○女 ○其他             |         | 出生日期 | □ 民間前      |                    |  |  |  |
| <b>斯等</b> 他的                        | <u> </u>               |         |      |            |                    |  |  |  |
|                                     |                        |         |      |            |                    |  |  |  |
| 層住地區別                               | 一般地區                   |         |      |            |                    |  |  |  |
| 層住地址                                |                        |         |      |            |                    |  |  |  |
|                                     |                        |         |      |            |                    |  |  |  |
| 公文链通地址                              |                        |         |      |            |                    |  |  |  |
|                                     | 公文這邊地址價註:              |         |      |            |                    |  |  |  |
| 聯接電話                                |                        |         | 手機   |            |                    |  |  |  |
| 傳真                                  |                        |         | 电子体站 |            |                    |  |  |  |
| 致苛程度                                | 不識字 マ                  |         | 職業状況 | 工職 🗸       |                    |  |  |  |
| 居住状况                                | 現家羅問住 マ 其他:            |         |      |            |                    |  |  |  |
| 虛實状況                                | 般≓ ▼                   |         |      |            |                    |  |  |  |
|                                     | 家中尚有其他45歳以上身心障礙者。<br>位 |         |      |            |                    |  |  |  |
| 照顧負荷状況                              | 山東中時有其他が建設である中華者。      |         |      |            |                    |  |  |  |
|                                     |                        |         |      |            |                    |  |  |  |
| M                                   |                        |         |      |            |                    |  |  |  |
| > 二、船田                              |                        |         |      |            |                    |  |  |  |
| 姓名                                  | 洵武用                    |         | 出生日期 |            | 0600101 (YYY1MMDD) |  |  |  |
| 關係.                                 | <u>父子/女 ¥</u>          |         |      |            |                    |  |  |  |
| 關係儀註                                | 【規択】構題:                | 【其他】說明: | ]    |            |                    |  |  |  |
| 性別                                  | ■ 男 □ 女                |         |      |            |                    |  |  |  |
| 聯络電話                                |                        |         | 聯絡手機 |            |                    |  |  |  |
| 1919年21                             | □同戶麵地址 □同居住地址 □同公文透過地址 |         |      |            |                    |  |  |  |
|                                     |                        |         |      |            |                    |  |  |  |

| ─� 三、主要照顧者【 □ 同聯絡人】─ |                   |                                                       |  |   |      |       |         |           |        |
|----------------------|-------------------|-------------------------------------------------------|--|---|------|-------|---------|-----------|--------|
| 姓名                   | 測試人01             | 测試人01                                                 |  |   | 出生日期 |       | 0600101 | (YYYMMDD) |        |
| 關係                   | 其他 🗸              |                                                       |  |   |      |       |         |           |        |
| 關係備註                 | 【親戚】稱調            | 現成】編輯: 【其他】說明: 其他                                     |  |   |      |       |         |           |        |
| 性別                   | □男□女              |                                                       |  |   |      |       |         |           |        |
| 聯絡電話                 | 04-8662511        |                                                       |  |   |      | 聯絡手機  |         |           |        |
| 聯絡地址                 | □ 同戶籍地は<br>臺北市文山[ | □ 同戶籍地址         □ 同公文线撞地址           冨大市文山區景度至008坪同話地址 |  |   |      |       |         |           |        |
|                      |                   |                                                       |  |   |      |       |         |           |        |
| ✓ ○、身心障礙現況           |                   |                                                       |  |   |      |       |         |           |        |
| 有無島障證明               | 無                 |                                                       |  |   |      | 原鑑定醫院 |         |           |        |
| 鑑定日期                 |                   |                                                       |  |   |      | 有效期限  | 有效期限    |           |        |
| 新制隐礙類別               |                   | 新制牌破攀板                                                |  |   |      |       |         |           |        |
|                      |                   |                                                       |  |   |      |       |         |           |        |
|                      |                   |                                                       |  |   |      |       |         |           |        |
| 障礙類別                 |                   | 障礙向度                                                  |  | - | 程度   | 類別等級  |         |           | 重新鑑定日期 |
| 查無資料!                |                   |                                                       |  |   |      |       |         |           |        |

## 

| "❤ ◎、本次障礙類別"  |                                                                                                    |  |  |  |  |  |  |
|---------------|----------------------------------------------------------------------------------------------------|--|--|--|--|--|--|
| 鑑定醫院          |                                                                                                    |  |  |  |  |  |  |
| 新増鑑定現制簿凝顕別    | 【 1 神理条纸 開建立機場 0、6回加能 □ 服。高克 成型繁荣建筑能及标准 □ 法及董客與書話解睡及其功能<br>□ 循環、描面、免疫與呼吸糸成得極及其功能 □ 消化 新陳代謝與內分泌系成相關傳播及其功能 □ 泌尿與生殖条纸相關傳播及其功能<br>□ 神理。机构與能之等動相關傳播及其功能 □ 皮膚與相關傳播及其功能 □ 其他語<br>□ 發展透鏡 |  |  |  |  |  |  |
| 重新鑑定規制陶磁類別    | □ 神经条纸 精理及描述。心智功能 □ 想,至及相關構理與聚軍功能及應備 □ 涉及豐富與直護構造及其功能<br>□ 機構、塗血,免疫與呼吸系統構造及其功能 □ 減估,新陳作能與外分泌系統相關構造及其功能 □ 泌尿與生殖系統相關構造及其功能<br>□ 神經,刻內過發之存動相關構造及其功能 □ 責偽與指關構造及其功能 □ 其他類<br>□ 緊張禮援    |  |  |  |  |  |  |
|               |                                                                                                    |  |  |  |  |  |  |
| ☆ 四、鑑定及需求評估環境 |                                                                                                    |  |  |  |  |  |  |
| 满通方式          | □顕 ▼ 其他:                                                                                                    |  |  |  |  |  |  |
| 主要語言          | □ 詞語 		 〕 其他:                                                                                                    |  |  |  |  |  |  |

| 項次                    | 法定權利服務項目                                                                                                    | 地定編利服務運目                   |  |  |  |  |  |  |  |
|-----------------------|----------------------------------------------------------------------------------------------------|----------------------------|--|--|--|--|--|--|--|
| (1)                   | □ 身心理秘書専用序重位識別證                                                                                                    | 心理發音等用序重位識別證               |  |  |  |  |  |  |  |
| (2)                   | □ 招乘國內大眾運輸工具必要陪伴者優惠                                                                                                    | <b>2月回</b> 的大克堪¥ 工具必要相伴者资源 |  |  |  |  |  |  |  |
| (3)                   | ☑ 進入公、民營風景區、廣振場所或文款股院必要陪伴者優惠                                                                                                    |                            |  |  |  |  |  |  |  |
| (4)                   | □ 奏心障礙者個人招願服務                                                                                                    |                            |  |  |  |  |  |  |  |
|                       | ○ 居家建場 □ 居家友後 □ 身盤時間近本林田田 □ 世報田田 □ 支集田田<br>□ 生生電差線 □ 力建築者 □ 力技工工具有解 □ 家庭元時<br>□ 日型時期短期 □ 七五日間の常式相談 □ 和型正常式消崩 □ 和型正常式消崩 □ 解发用器<br>□ 日型市時回転 □ 大吉林園 □ 中国市市 □ 家庭元十 □ 報道田路 |                            |  |  |  |  |  |  |  |
| (5)                   | □ 身心達破者家庭探願者服務                                                                                                    |                            |  |  |  |  |  |  |  |
|                       | □ 諸時及短期照顧 □ 現職者支持 □ 預願者副領及研習 □ 案庭期儀助視及服務                                                                                                    |                            |  |  |  |  |  |  |  |
| (6)                   | ☑ 鼻心障礙者理済補助                                                                                                    |                            |  |  |  |  |  |  |  |
|                       | ☑ 生活補助表 20日壁用新展用補助 □ 在有式用新要用補助 □ 警察要用補助 20 国家<br>20 新具要用補助 □ 房屋地会補助 □ 務國資款利息補給 20 納買停車位資款利用補給 □                                                                       | 規靜費用補助<br>□ 承租停車位補助        |  |  |  |  |  |  |  |
| 🎸 附件                  |                                                                                                    |                            |  |  |  |  |  |  |  |
| 人開片                   | 检视:大頭貼.bmp                                                                                                    |                            |  |  |  |  |  |  |  |
| 4                     |                                                                                                    |                            |  |  |  |  |  |  |  |
| ▶ 收件/核定               |                                                                                                    |                            |  |  |  |  |  |  |  |
| 7.45 (2) 89           | 1110922 (YYYMMDD)                                                                                                    | 收件人                        |  |  |  |  |  |  |  |
| X TT LEHO             | 1110922 (YYYMMDD)                                                                                                    | 核定人                        |  |  |  |  |  |  |  |
| 8定日期                  |                                                                                                    |                            |  |  |  |  |  |  |  |
| 6.下口約<br>核定日期<br>核定結果 |                                                                                                    | 不適邊原因                      |  |  |  |  |  |  |  |

- 5. 頁面尾端部分,檢視附件及收件/審查:
  - 附件:可檢視民眾上傳附檔,包括照片、身分證正面、診斷證 明書。
  - (2)收件:收件日期預設為當日,審查人員按收件後,民眾就無法 再修正所送資料,請注意收件僅是收到預計要審查的資料,後 續仍要執行審核。
  - (3)備註:執行收件後,可在備註欄位填寫待確認事項並按暫存, 即可暫存文字。
  - (4) 審核:請填寫「核定日期」、選擇核定結果為「通過」或「不通 過」,不通過要填寫不通過原因,選擇完核定結果後按下審核。

※若系統無法正確顯示民眾名字,民眾會上傳身分證正面供人員審查。
※本頁面不提供修改,若夾帶檔案錯誤等,請點選不通過並說明原

因,不通過原因會傳送至民眾填寫信箱。

※收件非審核通過與否。

| · ≫ 附件                                |                                | •                           |                                |     |    |                           |                 | _   |  |
|---------------------------------------|--------------------------------|-----------------------------|--------------------------------|-----|----|---------------------------|-----------------|-----|--|
| 身分證正面                                 | 檢視:身分證確認.bmp 附件可下載民眾提供圖檔       |                             |                                |     |    |                           |                 |     |  |
| 個人照片                                  | 檢視:大頭貼.bmp                     | (若民眾姓名無法                    | (若民眾姓名無法正確顯示 · 會夾帶身分證正面供人員審查。) |     |    |                           |                 |     |  |
| ····································· |                                |                             |                                |     |    |                           |                 |     |  |
| 收件日期                                  | 1110922 📻 ( YYYMM              | 1DD) <mark>收件日預設</mark>     | 當日                             | 收件。 | ٨. |                           |                 |     |  |
| 核定日期                                  |                                | ( YYYMMDD )                 |                                |     |    |                           |                 |     |  |
| 核定結果                                  | ✓ <-若為不通数                      | -若為不通過・右方需填寫不通過原因 ->        |                                |     |    | ▶ 不通過原因<br>不通過原因會傳送至民眾填寫信 |                 |     |  |
| 備註                                    | 1 通過<br>不通過<br>構註欄可填調<br>點選收件或 | 寫待確認事項,<br><b>暫存</b> 皆可儲存文字 |                                |     |    |                           |                 | _   |  |
|                                       |                                |                             | 回查詢                            | 收件  | 審核 | <b>收件</b> 或暫7             | <b>夕</b> 皆非審核通過 | 與否。 |  |
|                                       |                                |                             |                                |     |    | <b>審核</b> 若是說             | 通過者會進入受         | 理申請 |  |
|                                       |                                |                             | 回查詢                            | 暫存  | 審核 |                           |                 |     |  |

審核後,民眾會收到系統通知審查結果信件,。若不通過,不通過
 原因會在信件內容呈現。

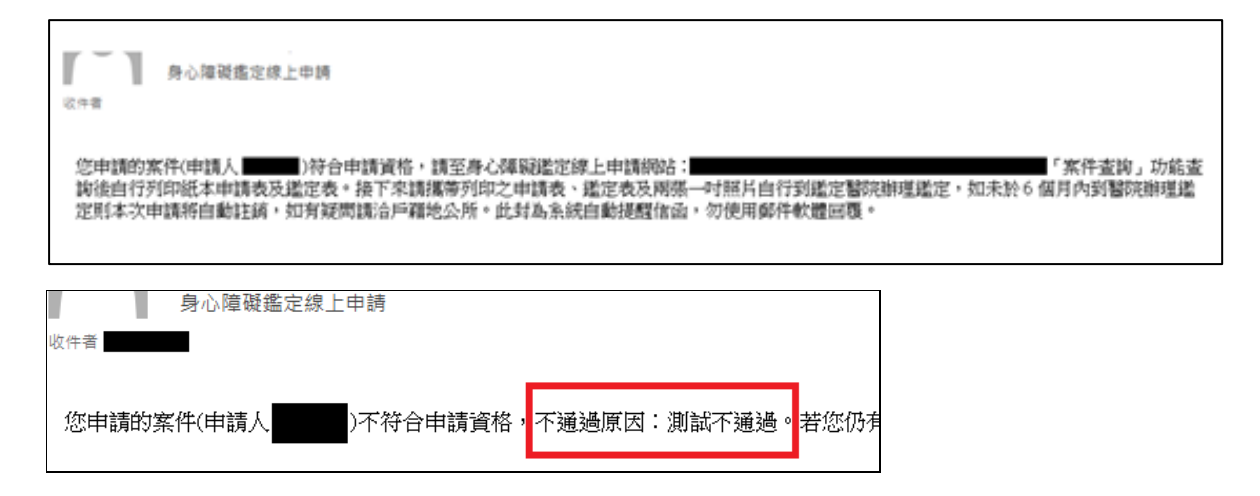

 審核通過後,也可至身障資格/鑑定與需求評估/案件申請/受理申 請(SB12010),確認該案。

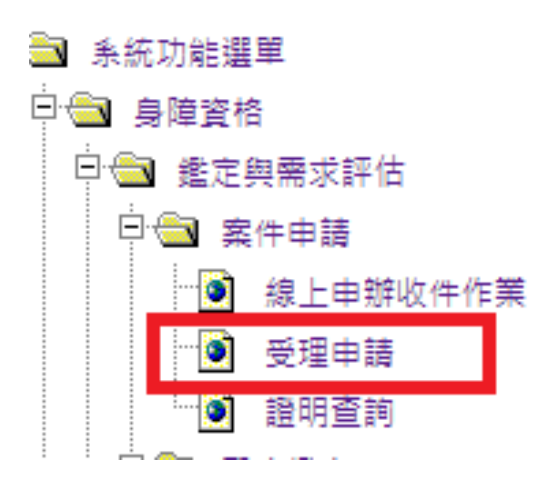

8. 進入頁面後可查詢案件(後續程序與受理民眾現場申請案件相同)

| Ś    | ♥身障資格/鑑定與需求評估/案件申請/受理申請(SB12010)      |      |              |           |      |          |          |      |        |  |  |
|------|---------------------------------------|------|--------------|-----------|------|----------|----------|------|--------|--|--|
| đ    | 政區 受理公所 ✔                             |      | [縣市]▼[鄉鎮市區]▼ |           | 案件狀態 |          | <b>v</b> |      |        |  |  |
| ¢    | 諸日期                                   |      | <b>•</b>     |           | 申請項目 | <b>v</b> |          |      |        |  |  |
| άų.  | 分證字號                                  |      |              |           | 姓名   |          |          |      |        |  |  |
| 9992 | 定模式                                   |      | <b>v</b>     |           | 評估場所 | <b>v</b> |          |      |        |  |  |
| 티것   | <b>否為供同辦理</b>                         |      |              |           | 資料排序 | 申請次數 🗸   |          |      |        |  |  |
|      | · · · · · · · · · · · · · · · · · · · |      |              |           |      |          |          |      |        |  |  |
|      | 身分證字號                                 | 姓名   | 申請日期         | 鑑定模式      | 評估場所 | 戶籍地址     | 案件狀態     | 申請項目 | 重新鑑定次數 |  |  |
| l    |                                       | TEST | 111/05/06    | 機構(醫院)內鑑定 | 住居所  |          | 案件申請     | 初次申請 | 第1次    |  |  |

9. 點擊頁面可檢視申請人資料。

| - ・ 個人基本資料         |            |                                                                                                    |      | 7.   |                 |           |  |  |
|--------------------|------------|----------------------------------------------------------------------------------------------------|------|------|-----------------|-----------|--|--|
| 行政區域               |            |                                                                                                    |      |      |                 |           |  |  |
| 素牛状態               |            | 素牛田勝-数牛暫存                                                                                                    |      | 1    |                 |           |  |  |
| 探取違定表份數<br>虛定表示本   |            |                                                                                                    |      |      |                 |           |  |  |
|                    |            | [蠡逻目聘111/1/1以後(第十版) ♥]                                                                                              |      |      |                 |           |  |  |
| ●語日期               |            | 1110922 (YYYMMDD)                                                                                                   |      | 照片   |                 |           |  |  |
| ₽ ) 建碱酸钙带酶         |            | ● 式作曲線 ○具建筑体 ○互利量性<br>○目行目開展 ○用式合語<br>○ 用波量补量を快速 ○ 推定利日始後                                                           |      |      |                 |           |  |  |
| <b>유</b> 영제        |            | 本田徳   ~ ] 厚住民                                                                                                    |      |      |                 |           |  |  |
| 奏分證字號              |            |                                                                                                    |      | 姓名   |                 |           |  |  |
| 他別                 |            | ●男 ○女 ○其他                                                                                                    |      | 出生日期 |                 | □民國約      |  |  |
| 戶籍地址               |            | 116 東(別部地址<br>戸政地址:臺北市文山區築慶里008縣發播街190號四機                                                                           |      |      |                 |           |  |  |
| 层住地址               |            | 同戶帰必近           116           第(別試地址)                                                                               |      |      |                 |           |  |  |
| 居住地區別              |            | 一般地區                                                                                                    |      |      |                 |           |  |  |
| 公文總導地址             |            | ] 同戶陽地址 □ 同居住地址<br> 116 <br>                                                                                        |      |      |                 |           |  |  |
| <b>辩终笔話</b>        |            | 04-8662511                                                                                                    | _    | 手襟   |                 |           |  |  |
| 保互                 |            |                                                                                                    |      | 電子信箱 |                 |           |  |  |
| 教育檔案               |            | [                                                                                                    |      | 跑業状況 |                 | 其他 ~      |  |  |
|                    |            |                                                                                                    |      |      |                 |           |  |  |
| 居住狀況               |            | □ 液原 22 供来量同住<br>□ 税得会稱:<br>□ 其他                                                                                    |      |      |                 |           |  |  |
| 經濟狀況               |            | 一般声 🗸                                                                                                    |      |      |                 |           |  |  |
| 清遥方式               |            | <ul> <li>□ □ □ □ □ □ □ □ □ □ □ □ □ □ □ □ □ □ □</li></ul>                                                            |      |      |                 |           |  |  |
| 原發発前就況             |            | □1.年中代有茶包35些以上費心理報告。<br>□2.年中共有常(35些以上費心理報告。)<br>③3.年中共有成也以上和人(19年心理報告)<br>3.4年中共有成也以上和人(19年心理報告)<br>☑4.年中共有成也合心理報告 |      |      |                 |           |  |  |
| <b>鼓隆原因</b>        |            | 東他・                                                                                                    |      | 致障時間 |                 | 天室 年      |  |  |
|                    |            |                                                                                                    |      |      |                 |           |  |  |
| 姓名                 | 測試人01      |                                                                                                    | 出生日期 |      | 0600101 📷 (YYYM | IDD )     |  |  |
| <b>服伤</b>          | 其他         | v                                                                                                    |      |      |                 |           |  |  |
| 展休保註               | 【現成】稱謂     | (其他) 説明: [其他                                                                                                    |      |      |                 |           |  |  |
| 性別                 | 日月日女       | ✓ 其他                                                                                                    |      |      |                 |           |  |  |
| 那倍資訊               | □ 同申請人     |                                                                                                    |      |      |                 |           |  |  |
| 聯絡電話               | 04-8662511 |                                                                                                    | 聯絡手機 |      |                 |           |  |  |
| 層住地址               | □ 同戶籍地址    | 1. 同居住地址 [] 同公文送禮地址                                                                                                 |      | _    |                 |           |  |  |
|                    | U.         |                                                                                                    |      |      |                 |           |  |  |
| ◆ 三、主要照顧者【□ 同聯結人】□ |            | [max + as                                                                                                    |      |      |                 |           |  |  |
| 姓名                 |            | 期時人01                                                                                                    |      | 出生日期 | 0600101         | (YYYMMDD) |  |  |
| (生形)               |            | □男 □女 ■其他                                                                                                    |      |      |                 |           |  |  |
| <b>阿</b> 倍         |            | 其他                                                                                                    |      |      |                 |           |  |  |
| 関係開註               |            | 【視戒】稱謂: 【 其他】 說明: 其他                                                                                                |      |      |                 |           |  |  |
| 聯接資訊               |            | □同申請人                                                                                                    |      |      |                 |           |  |  |
| 聯絡電話               |            | 04-8662511                                                                                                    |      | 聯絡手機 |                 |           |  |  |
| 居住地址               |            | □ 同戶籍地址 □ 同居住地址 □ 同公文總運地址                                                                                           |      |      |                 |           |  |  |

| - ≪ ◎、魯心論要現況    |                                                                                                    |  |  |  |  |
|-----------------|----------------------------------------------------------------------------------------------------|--|--|--|--|
| 有無身連證明          |                                                                                                    |  |  |  |  |
|                 |                                                                                                    |  |  |  |  |
| 新增值空传制陶瓷探测      | <ul> <li>■ 計畫相違人長備進況優市。心電功能</li> <li>■ 第2週間、現式開催局局支置加速及構</li> <li>■ 第2週間、電気開催局局支置加速</li> <li>■ 第2週間、電気開催局局支加速() 標、血管或可容積面)</li> <li>■ 解減調査: 他直、多意用的なら何構成是瓦力能() (標、血管或可容積面)</li> <li>■ 解減調査: 他直、多意用的なら何構成是瓦力能() (標、血管或可容積面)</li> <li>■ 解減回診費用目面を成功的() (標、面)</li> <li>■ 解減回診費用目面を成功的() (標、面)</li> <li>■ 解減回診費用目面を成功的() (標、面)</li> <li>■ 解減回診費用目面を成功的()</li> <li>■ 解減回診費用目面を成功的()</li> <li>■ 解減回診費用目面</li> <li>■ 解減回診費用目面</li> <li>■ 解減回診費用</li> <li>■ 解減回診費用</li> <li>■ 解減回診費用</li> <li>■ 解減回診費用</li> <li>■ 解減回診費用</li> <li>■ 解減回診費用</li> <li>■ 解減回診費用</li> <li>■ 解減回診費用</li> <li>■ 解減回診費用</li> <li>■ 解減回診費用</li> <li>■ 解減回診費用</li> <li>■ 解減回診費用</li> <li>■ 解減回診費用</li> <li>■ 解消回</li> <li>■ 解消回</li> <li></li></ul> |  |  |  |  |
| 重新维定接利陶碱规则      | □ #1接神经系统構造及接体。心意功能<br>□ #1接神经系统構成接接。其然:14度得着<br>□ #14字及差型等加速及及转<br>□ #14字及差型等加速及系统構造及其功能(心得: 血壁域状形容器)<br>□ #14指数化=推动用小的系统情理是其无功能(合语: 青 - 描述或形容)<br>□ #14指数化=指数用使是其无功能(分描或形态)<br>□ #14指数件=1成用、全能区体验的繁殖是及其功能                                                                                                    |  |  |  |  |
| - 🐳 五、鑑定及需求評估環境 |                                                                                                    |  |  |  |  |
| 鑑定模式            | 陽明(蜀院)内集団▼                                                                                                    |  |  |  |  |
| 國求評估場所          | 2) 非非可能增 (全面所 ▼) 其也:<br>□用可容描 整洁所在地: ▼ 整洁高幅: ▼                                                                                                    |  |  |  |  |
|                 | 2. 國有申請需求                                                                                                    |  |  |  |  |
| 環穴              | -<br>地ではNBN 第日                                                                                                    |  |  |  |  |
| (1)             |                                                                                                    |  |  |  |  |
| (2)             | □ 席件副外大家理解工具必要排升考试等                                                                                                    |  |  |  |  |
| (3)             | 2 達人公・民業系書店、専業者所成文和設计公委指计書表書                                                                                                    |  |  |  |  |
| (4)             | 2 条心接触症 (1) (1)                                                                                                    |  |  |  |  |
|                 | S 王玉朱政長 S 日間期期長用4款 ○ 生物支付酵素用4款 ○ 世界長用41款 ○ 世界所期間長用4款<br>S 就具長用4版 ○ 集至111年前11月 ● 第至11月前4時 S 換其作用正定算計劃時4版 ○ 学习中面已4版                                                                                                    |  |  |  |  |

| ◆ 備註<br>                                                   |                   |      |                      |  |  |  |  |  |
|------------------------------------------------------------|-------------------|------|----------------------|--|--|--|--|--|
| 價旺                                                         | 2010秒列纸度黄,终上申编列以用 |      |                      |  |  |  |  |  |
| d varant                                                   |                   |      |                      |  |  |  |  |  |
| ✓ 建信置行                                                     |                   |      |                      |  |  |  |  |  |
| 建模人帳號                                                      |                   | 建橫日期 | 111年09月22日 10時09分20秒 |  |  |  |  |  |
| - 爱後異動人張號                                                  | 最後異動日期            |      |                      |  |  |  |  |  |
| 做存 删除 道路 至重的 新维一篇 预片上语 身心隐蔽短羽电脑肉(由至短肉) 盘定器车资料 抵件 身心隐蔽绝定至短表 |                   |      |                      |  |  |  |  |  |

10. 請確定資料完整及正確後送件,完成受理申請作業。※點選儲存會將資料暫存。※點選刪除會將整筆資料刪除。

| ✓ 備註    |                            |                     |                      |  |  |  |  |
|---------|----------------------------|---------------------|----------------------|--|--|--|--|
| 價註      | 境上申钟则 <b>时</b> 個案,線上申請判試用  |                     |                      |  |  |  |  |
|         |                            |                     |                      |  |  |  |  |
| ◇ 建檔資料  |                            |                     |                      |  |  |  |  |
| 建榴人帳號   |                            | 建檔日期                | 111年09月22日 10時09分20秒 |  |  |  |  |
| 最後異動人帳號 |                            | 最後異動日期              |                      |  |  |  |  |
|         |                            |                     |                      |  |  |  |  |
|         | 儲存 刪除 清除 回查詞 新增一筆 照片上傳 身心障 | 凝證明申請表(含歷程表) 鑑定基本資料 | 送件 身心障礙鑑定歷程表         |  |  |  |  |